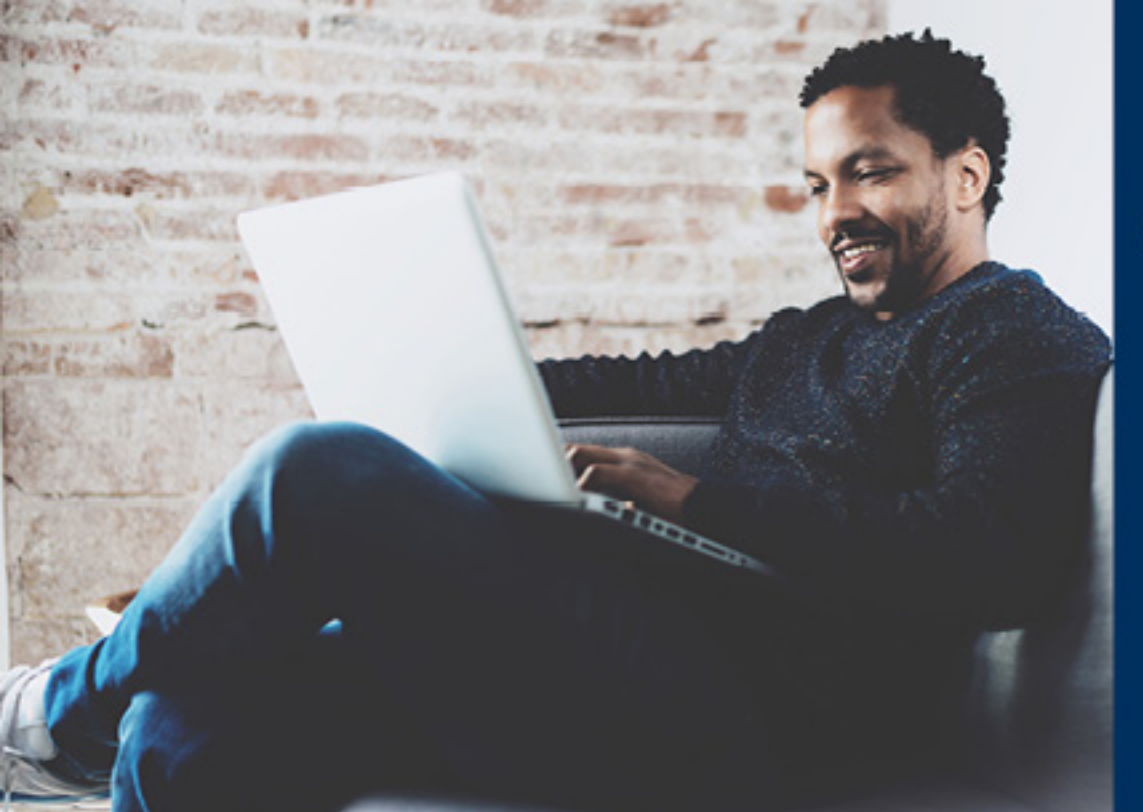

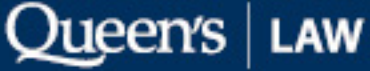

# CERTIFICATE

## APPLYING

Visit https://webapp.queensu.ca/admission/apply/ and register for an account. If you're currently a Queen's student, register using your NetID@queensu.ca email for simplicity.

# Queen's University

1

# EXPERIENCE QUEEN'S Undergraduate Admission

# **Create Account**

#### Apply for Admission to Queen's University

Please create an account below to access the application.

Email Address:\*

Re-enter Email Address:\*

Your password should be at least eight characters long and consist of letters and numbers.

| Password:*   |  |
|--------------|--|
|              |  |
| r Password:* |  |

Submit

Re-ente

- · Already have an account? Login.
- Forgot your password? Reset password.

#### CHANGE PASSWORD LOGOUT

2

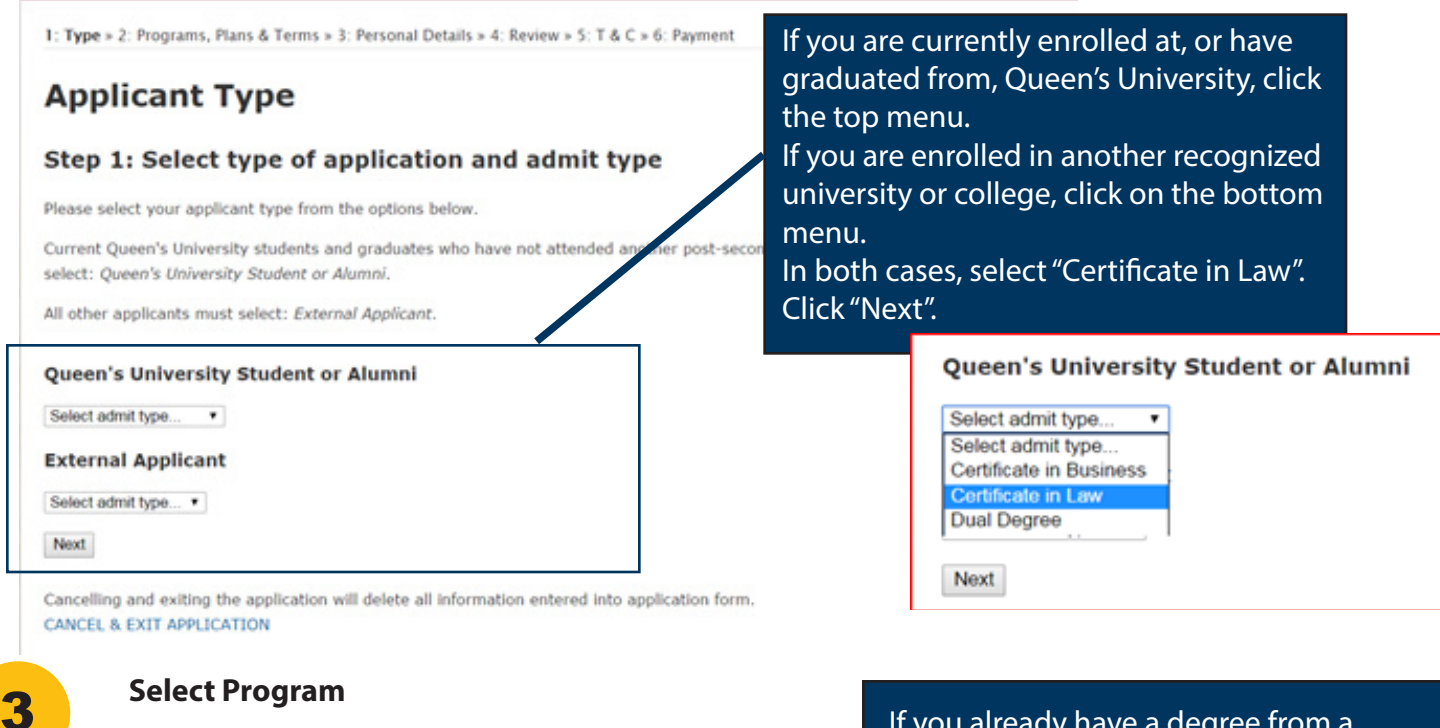

#### CHANGE PASSWORD LOGOUT

1: Type » 2: Programs, Plans & Terms » 3: Personal Details » 4: Review

# **Programs, Plans and Terms**

### Step 2: Select program(s) and plan(s)

Please select the program(s) and plan(s) below to a maximum of 3 c

#### 1st Program / Plan

| Select program                            |
|-------------------------------------------|
| Select program                            |
| Certificate in Law - Continuing Studies   |
| Certificate in Law - Letter of Permission |
| Select course load •                      |
| Select term •                             |

Add Another Program / Plan

Back Next

If you already have a degree from a recognized college or university, select "Certificate in Law – Continuing Studies".

If you're enrolled in a program at another college or university, you should have a letter of permission from your school to include the Certificate as part of your academic studies. Select "Certificate in Law – Letter of Permission".

From "Select Course Load", select "Part Time".

From "Select Term", select the term available.

Click "Next" (you can always return to the previous screen by clicking "Back".

| 1st Program / Plan                        |
|-------------------------------------------|
| Certificate in Law - Continuing Studies 🔹 |
| Certificate in Law - Continuing Studies • |
| Part Time •                               |
| Fall 2017 •                               |

# Queen's students and alumni:

provide your personal details and your student number (if you're currently a Queen's student).

#### **Personal Details**

4

#### Step 3: Personal Details - Queen's Student or Alumni

Please complete the following fields. It is important that this information match your current Personal Information indicated on your SOLUS Student Center account.

#### Personal Information

| Title:                  | Mr                    |             |           |  |
|-------------------------|-----------------------|-------------|-----------|--|
| Name:                   | Dirk                  | Middle Name | Rodenburg |  |
| Prior Last Name:        |                       |             |           |  |
| Date of Birth:          | December • 1 • 1959 • | •           |           |  |
| Gender:                 | Male 🔻                |             |           |  |
| Queen's Student Number: |                       |             |           |  |
| Back Next               |                       |             |           |  |

## **External applicants:**

provide your personal details, including contact information and where you've gone to school (secondary and postsecondary schools).

| Personal Information am / Plan Title: Mr  Contracting Name: * First Name Middle Name Last Name Date of Birth: * Please choose * Please choose * Gender: * Please choose * | Immigration Status in Canada<br>Status Type: © Citizen © Other © Permanent Resident © Study Permit<br>Country of Citizenship: Please choose ▼<br>Date of Entry into Please choose ▼ Please choose ▼<br>Canada: ♥ |
|----------------------------------------------------------------------------------------------------|----------------------------------------------------------------------------------------------------|
| Contact Information Country: Please choose  Street Address: Town/City:                                                                                                    | Secondary (High School) Education  From:* To:* Name of School:* Number of Years:* Diploma Granted: 2017  2017  2017                                                                                              |
| Postal Code:* Home #:* Cell Phone #:                                                                                                    | From: To: Name of School: Number of Years: Diploma Granted:<br>2017 ▼ 2017 ▼ Name of School: Number of Years: Diploma Granted:                                                                                   |
|                                                                                                    | Post-Secondary Education Name of Institution: Country                                                                                                    |

| From:<br>2017 • | To:<br>2017 • | Academic Program: | Degree/Diploma Granted: |
|-----------------|---------------|-------------------|-------------------------|
| Name of Ir      | stitution:    |                   |                         |
| o contraj       |               |                   |                         |

# CHANGE PASSWORD LOGOUT 1: Type + 2: Programs, Plans & Terms + 3: Personal Details + 4: Review + 5: T & C + 6: Payment **Terms & Conditions** Step 5: Terms and Conditions One or more fields is empty or contains invalid information. Please see below for details. APPLICANT'S DECLARATION: HERREY CERTEY THAT ALL STATEMENTS ON THES FORM ARE CORRECT, AND ALL POST-SECONDARY DISTITUTIONS ATTENDED HAVE BEEN INDICATED. ANY MISHEPRESENTATION OF THES INFORMATION WILL RESULT IN THE CANCELLATION OF MY APPLICATION FOR ADMISSION, OR, DF I WERE ADMITTED, MY REGISTRATION AT QUEEN'S UNIVERSITY. Please review Queen's Statement of Application Fraud online at http://www.gueensu.ca/admission/apply-Nigh-school/admission-policies/statement-application-fraud. NOTICE OF USE OF DATA

Queen's University's collection of personal information is authorized by its Royal Charter of 1841. Personal information is collected

You now have a chance to review the information you've provided. If you are satisfied that the information you've provided is accurate, click "Next" to review the "Terms and Conditions" for your application.

Please review the Terms and Conditions associated with the application process. It is important you understand both the "Applicant's Declaration" and the "Notice of Use of Data".

Once you have reviewed the Terms and Conditions, enter your first and last name in the box at the bottom of the Terms and Conditions Page.

Click "Next" to move to "Step 6 - Payment".

Enter First Name and Last Nar You must type your full name to sign off on this application.

Back Next

Cancelling and exiting the application will delete all information entered into application form. CANCEL & EXIT APPLICATION

#### Payment

6

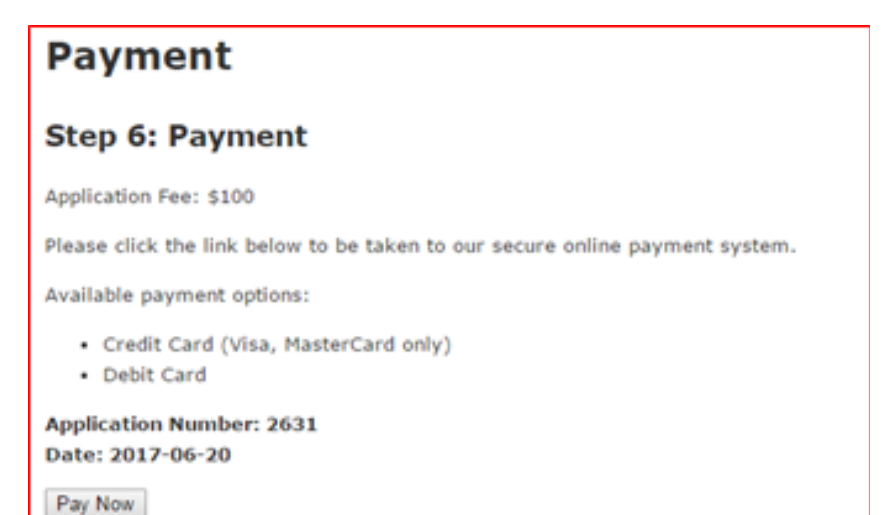

The application fee for the Certificate is \$100, which can be paid by either debit or credit card.

# Queen's | Law

# CERTIFICATE

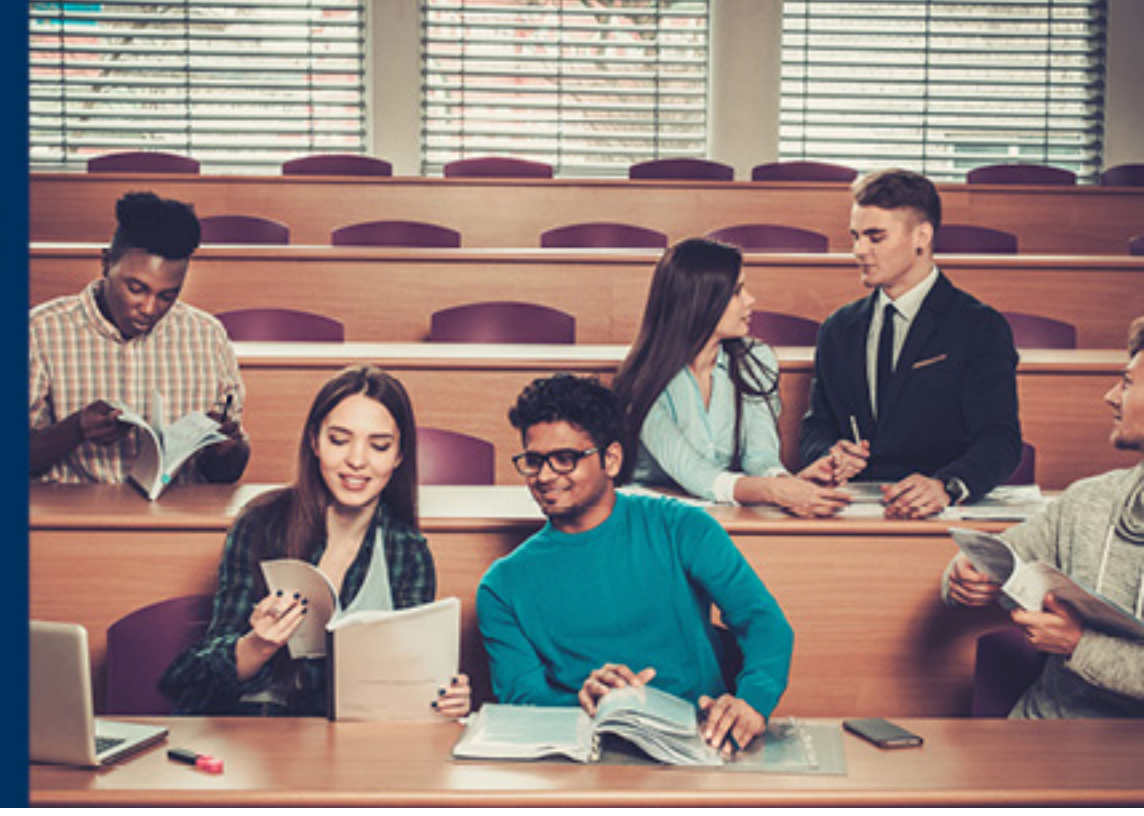

# NEXT STEPS

# After payment...

Once you've completed your application and paid, you can expect an acknowledment of your application very quickly. Thank you for your application to Queen's University. We will email you, within 5 business days, with instructions for accessing your personal student portal known as the SOLUS Student Center. At the same time, we will give you information on any documentation required in support of your application. Queen's University communicates exclusively via email to all of its applicants. Please add @queensu.ca to your safe sender list to ensure you continue to receive important emails regarding your application.

Thank you for choosing Queen's! We have received your application.

The only thing you need to do right now is create your NetID. Your NetID will give you access to your SOLUS Student Center, where you will see the details of your application and—most importantly—your To-Do List. Your To-Do List tells you the information we need to begin to assess your application.

Let's get started! To create your NetID, you'll need your Student ID number. It's on this email, at the top. <u>Create your Queen's NetID now.</u> Already have a NetID? Login here.

Of course there is more to do after you apply than just creating your NetID. After you've created your NetID, make sure you visit our Next Steps page. Click on the link that applies to you, and you will see the list of Next Steps to ensure you are on track and on time.

If you have questions along the way, make sure you contact us

About five days after that, you'll get a "Next Steps" email from Queen's Admissions inviting you to set up your NetID, then return to the email and click "Next Steps", (scroll down to "Applicants to Online Programs and Courses") for more information.

It's very important to both set up your NetID and then to review your "To Do" list in SOLUS, particularly since you may be required to submit a transcript or Letter of Permission to Queen's.

Queen's Welcome to SOLUS Matthew's Student Center Acad Search for Classes UR UR This Week's Schedule ▼ Holds No Holds Room TBA To Do List ent Shopping Cart I No To Do's Enrollment Dates ▼ Finance V Links for Queen's SOLUS F Library S

Your "To Do" list is in SOLUS (log in using your Queen's NetID), on the right of the page.

| University Transcript    |                        |
|--------------------------|------------------------|
| Univ Of Toronto          |                        |
| Career                   |                        |
| Distance Studies         |                        |
| Contact                  |                        |
| Academic Institution:    | Queen's University     |
| Administrative Function: | Admissions Application |
| Due Date:                | 2017/12/15             |
|                          |                        |
| University Transcript    |                        |

If your "To Do" list says you need to submit a transcript to Queen's, do it as soon as possible. Failure to submit a transcript will result in your application being rejected. It will not be suspended until the next semester, but rejected outright.

Please have your school, governing body or test centre send the documents directly to Queen's via: email: admission@queensu.ca fax: 613-533-6810 mail: Undergraduate Admission and Recruitment Queen's University Gordon Hall, 74 Union Street

If you are required to submit a Letter of Permission, consult with your home instution on how to do that.

Kingston, ON K7L 3N6

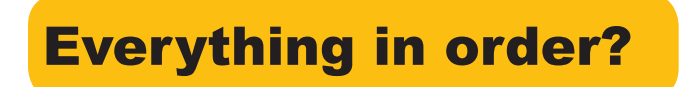

You can check your admission status periodically by visiting SOLUS, scrolling down to the bottom of the page, and checking "View Status" next to your Certificate application.

| <ul> <li>Admissions</li> </ul>          |                            |             |           |                  |      |                |
|-----------------------------------------|----------------------------|-------------|-----------|------------------|------|----------------|
| Apply for Admission                     | My Applications            |             |           |                  |      |                |
| Personal Statement of<br>Experience and | Certificate in<br>Law: Law | 2018<br>Win | Part-Time | Distance Studies | MAIN | View<br>Status |
| Supplementary Essay (if                 |                            |             |           |                  |      |                |

Your status will be listed as "Pending" until the university has made a decision. If you've been accepted into the Certificate, you'll see a new button inviting you to accept or decline your offer of admission.

| Application Status                                                |                                                                                     |                    |                                               |                                                                       |                             |
|-------------------------------------------------------------------|-------------------------------------------------------------------------------------|--------------------|-----------------------------------------------|-----------------------------------------------------------------------|-----------------------------|
| Program                                                           | Dual Program                                                                        | Admit Term         | Full/Part-Time                                | Career                                                                | Campus                      |
| Certificate in Law: Law                                           |                                                                                     | 2018 Winter        | Part-Time                                     | Distance Studies                                                      | MAIN                        |
| University Decision<br>Your response must<br>Click here to Accept | <b>1: Pending.</b><br>t be received by Decembe<br>or Decline this offer of admissio | er 15, 2017.<br>n. | This is very<br>Be sure to v<br>the link to a | WARNING<br>important and e<br>vatch for this ste<br>accept your offer | asy to miss!<br>p and click |

You have to click to accept your admission offer to finalize your entrance into the Certificate.

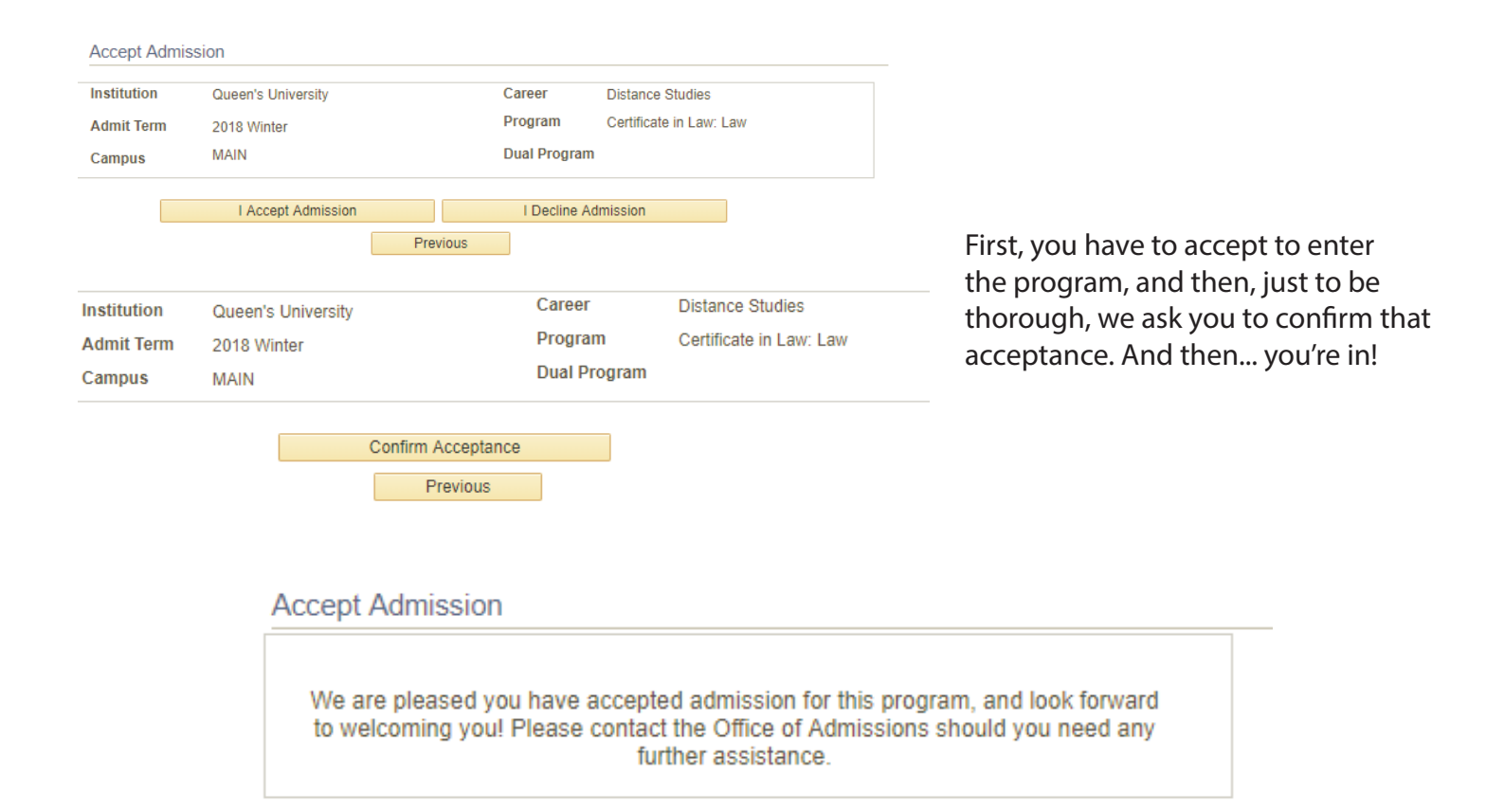

# Once you've been accepted to the Certificate in Law...

Use your NetID and password (provided during the Certificate application process) to log into <u>onQ</u>, Queen's learning management system.

After logging in, you should take the <u>Certificate</u> <u>Orientation course</u>.

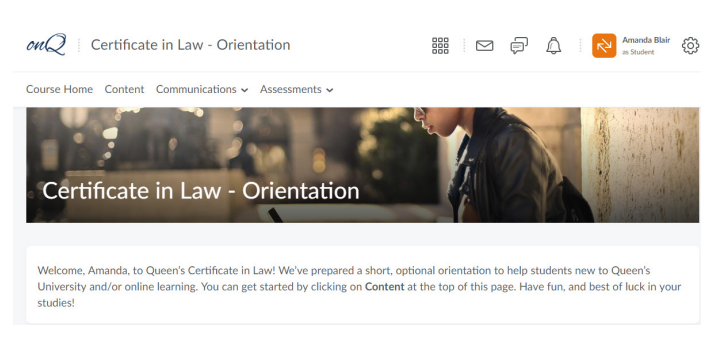

#### **Registering for classes**

To register for classes, you will use SOLUS, the Queen's

University course management system that you used to manage the admissions process. For more information about SOLUS, see:

- The SOLUS Start Page: a broad overview of the entire SOLUS platform
- Understanding SOLUS Tutorials: for step-by-step walkthroughs of every aspect of the SOLUS platform

Again, we'll be sending more information about the registration process in the coming weeks. In the meantime, follow us on social media to lear more about the program, courses, faculty and curriculum: <u>facebook.com/queenslawcertificate/</u>. More information will also be available in the Certificate Orientation Course in onQ, as mentioned above.

# We wish you all the best as you complete your Certificate in Law!